# マイナンバー登録

### MATRIX TRADER for iPad

#### MATRIXTRADERではアプリ内でマイナンバー確認書類をアップロードすることができます。

タップしたタブの画面に切り替わります。

■マイナンバー確認書類のアップロード方法

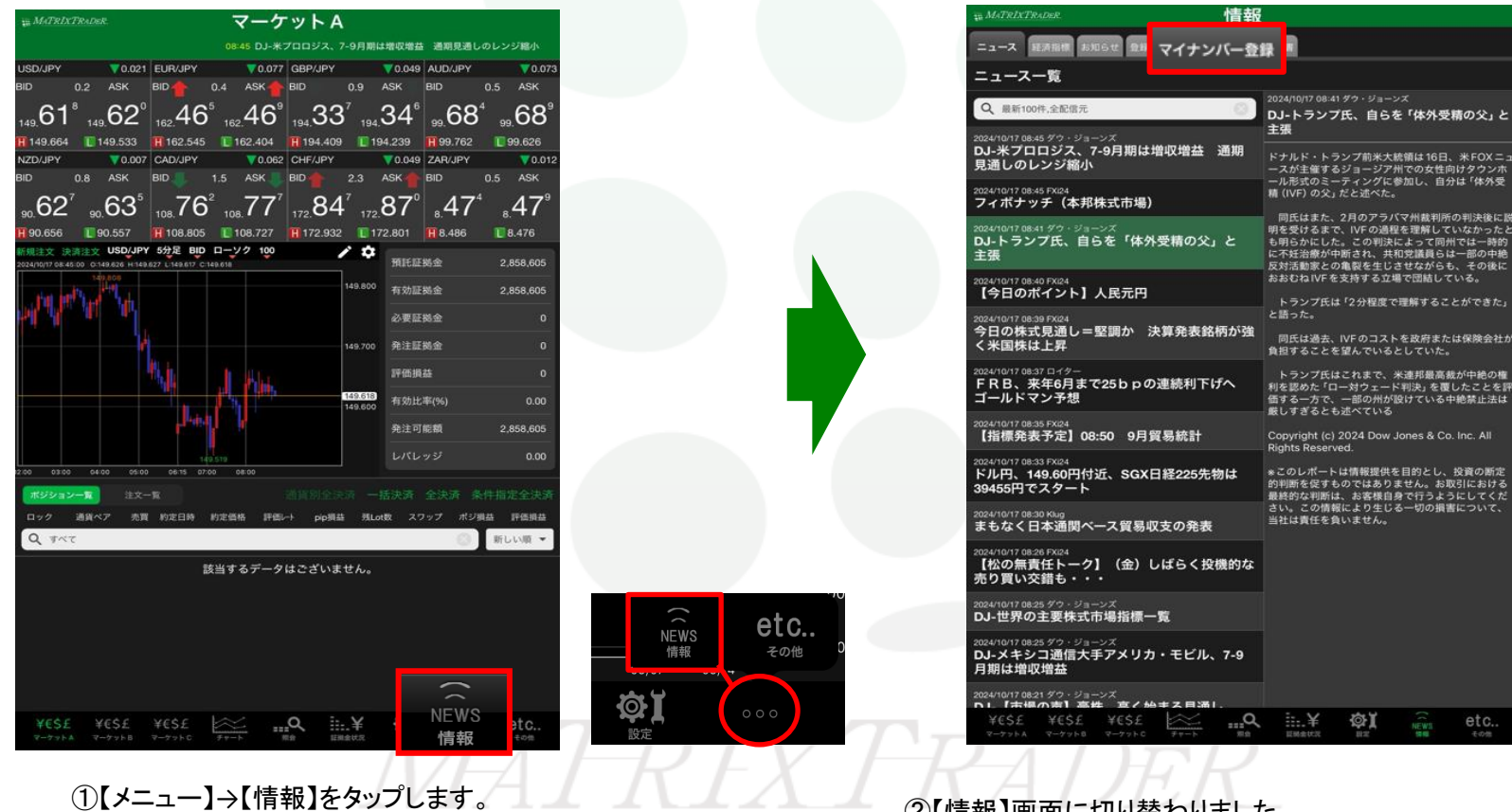

※【情報】が表示されない場合は【・・・】→【情報】をタップします。

②【情報】画面に切り替わりました。 画面上部【マイナンバー登録】タブをタップすると、 【マイナンバー登録】画面が表示されます。

Þ

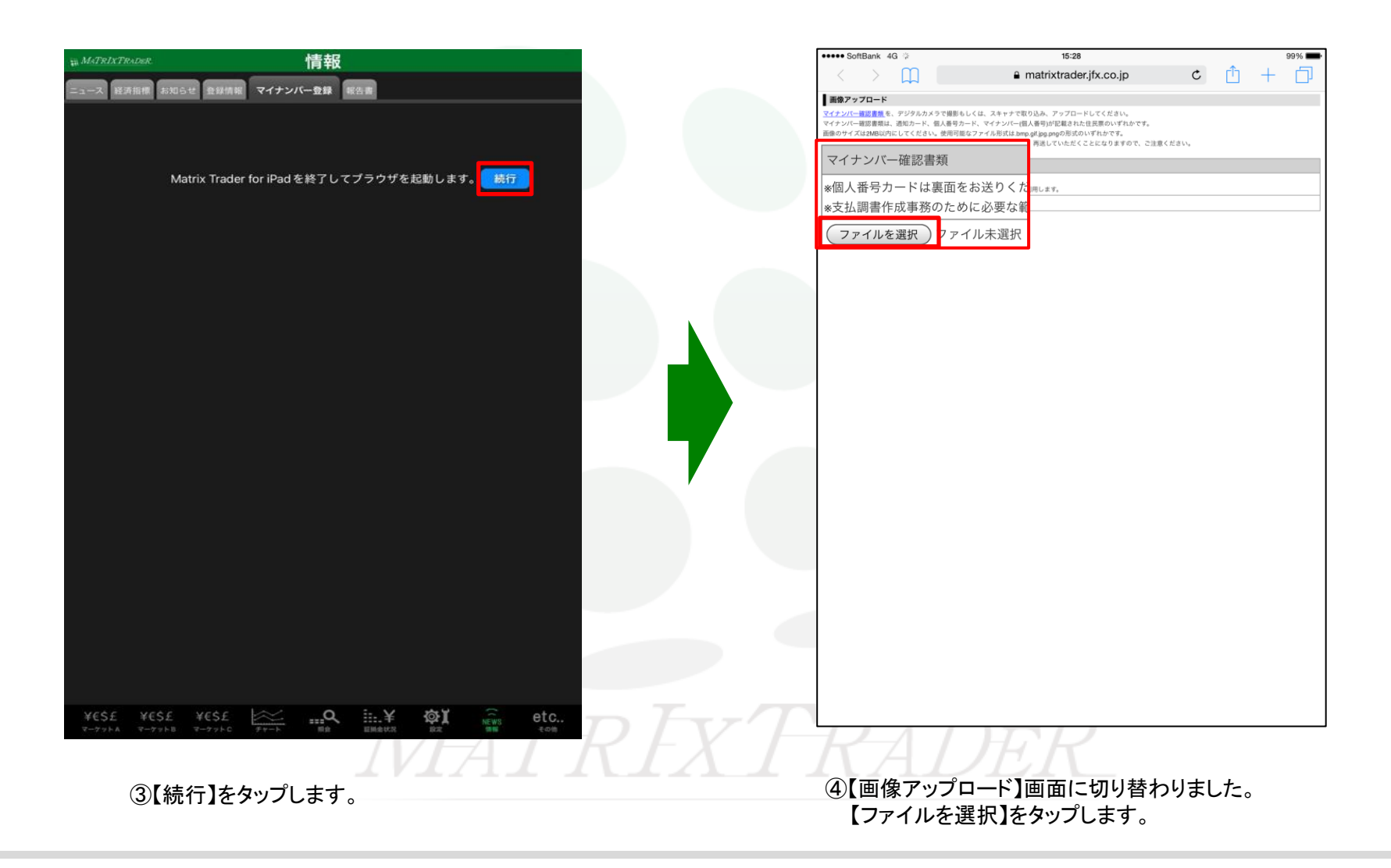

MATRIX TRADER for iPad

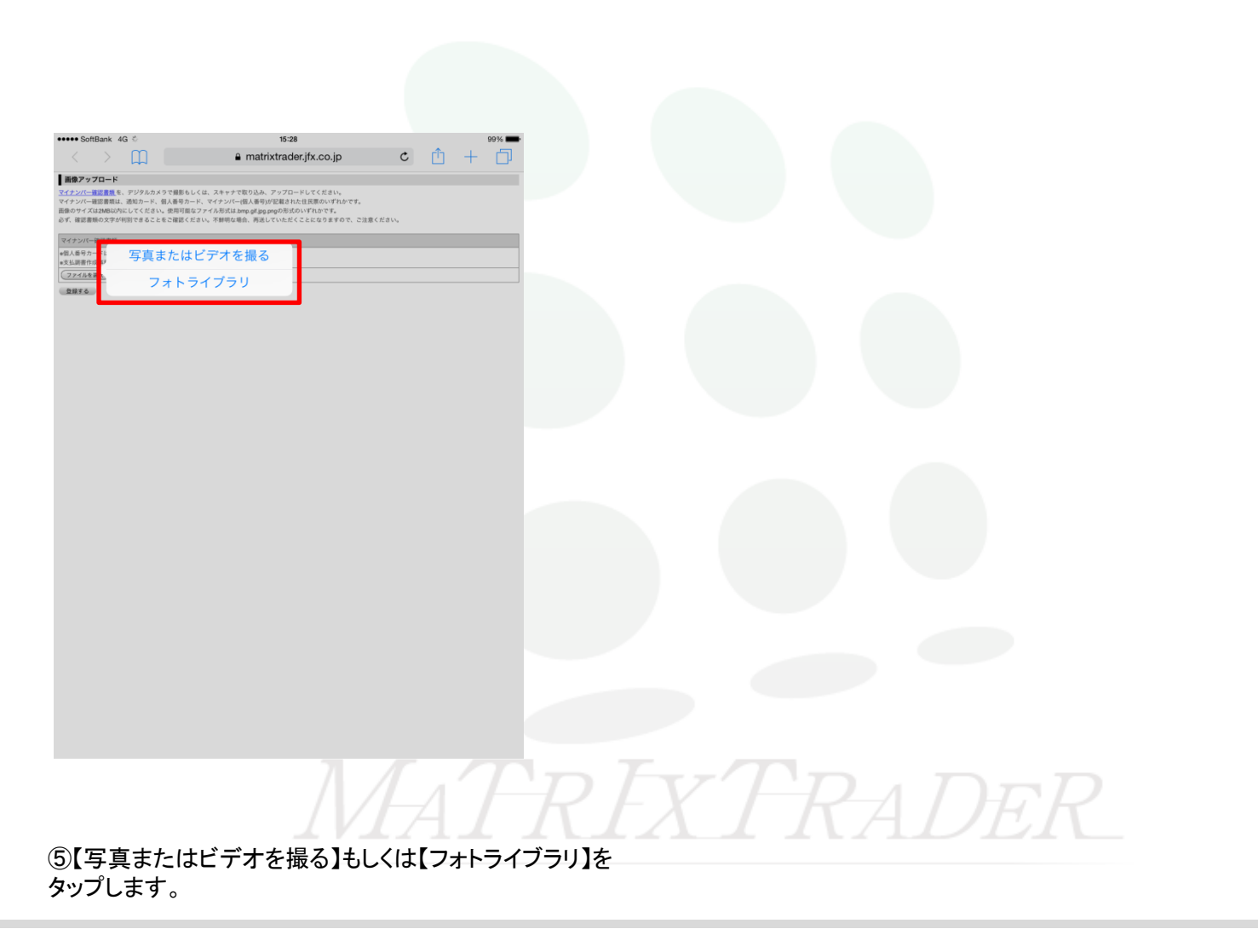

# ■【写真またはビデオを撮る】を選択した場合

#### お手持ちのマイナンバー確認書類をこれから撮影してアップする場合に使用します。

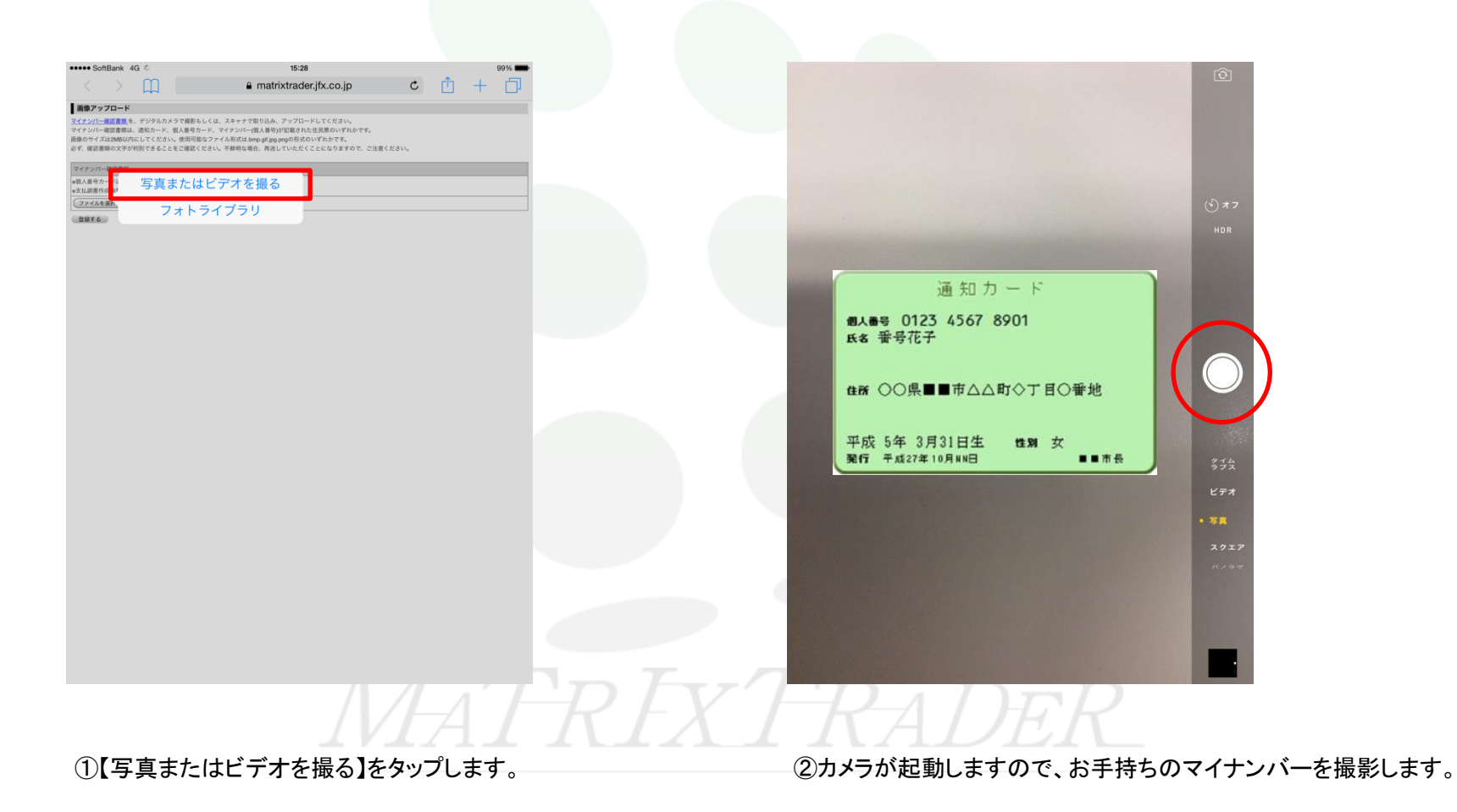

Þ

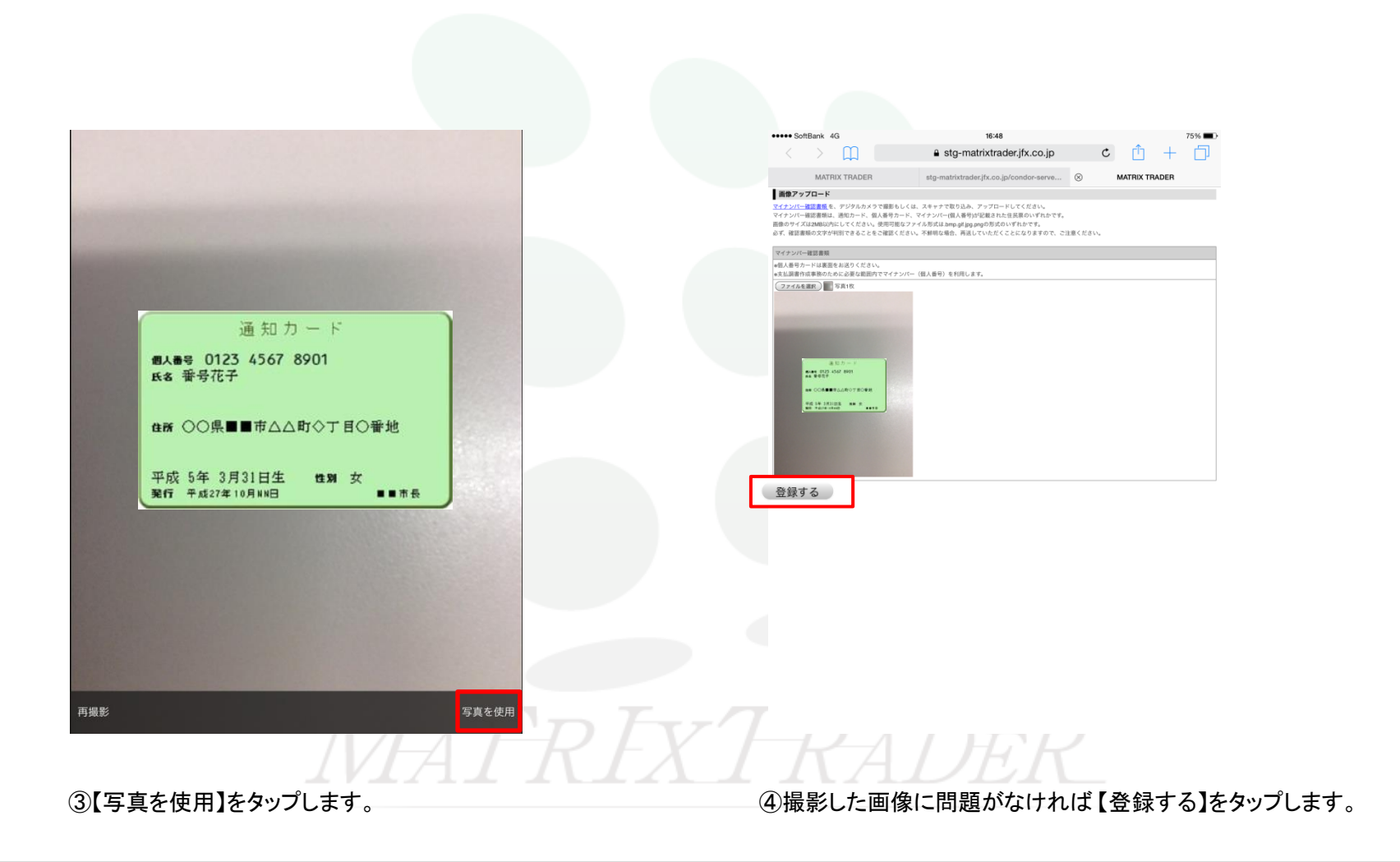

## MATRIX TRADER for iPad

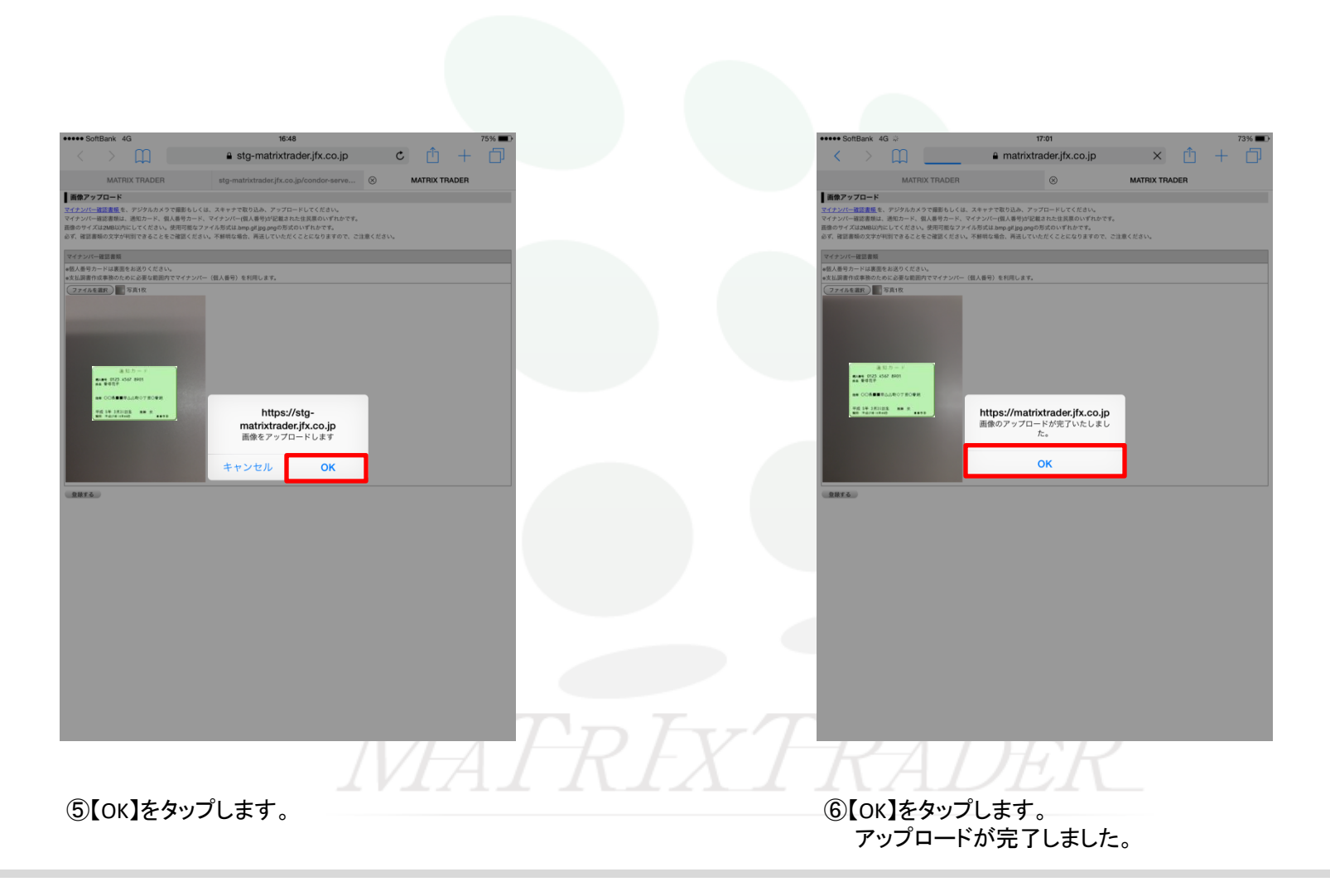

# ■【フォトライブラリ】選択した場合

すでにマイナンバー確認書類の画像をiPad内に保存している場合に使用します。

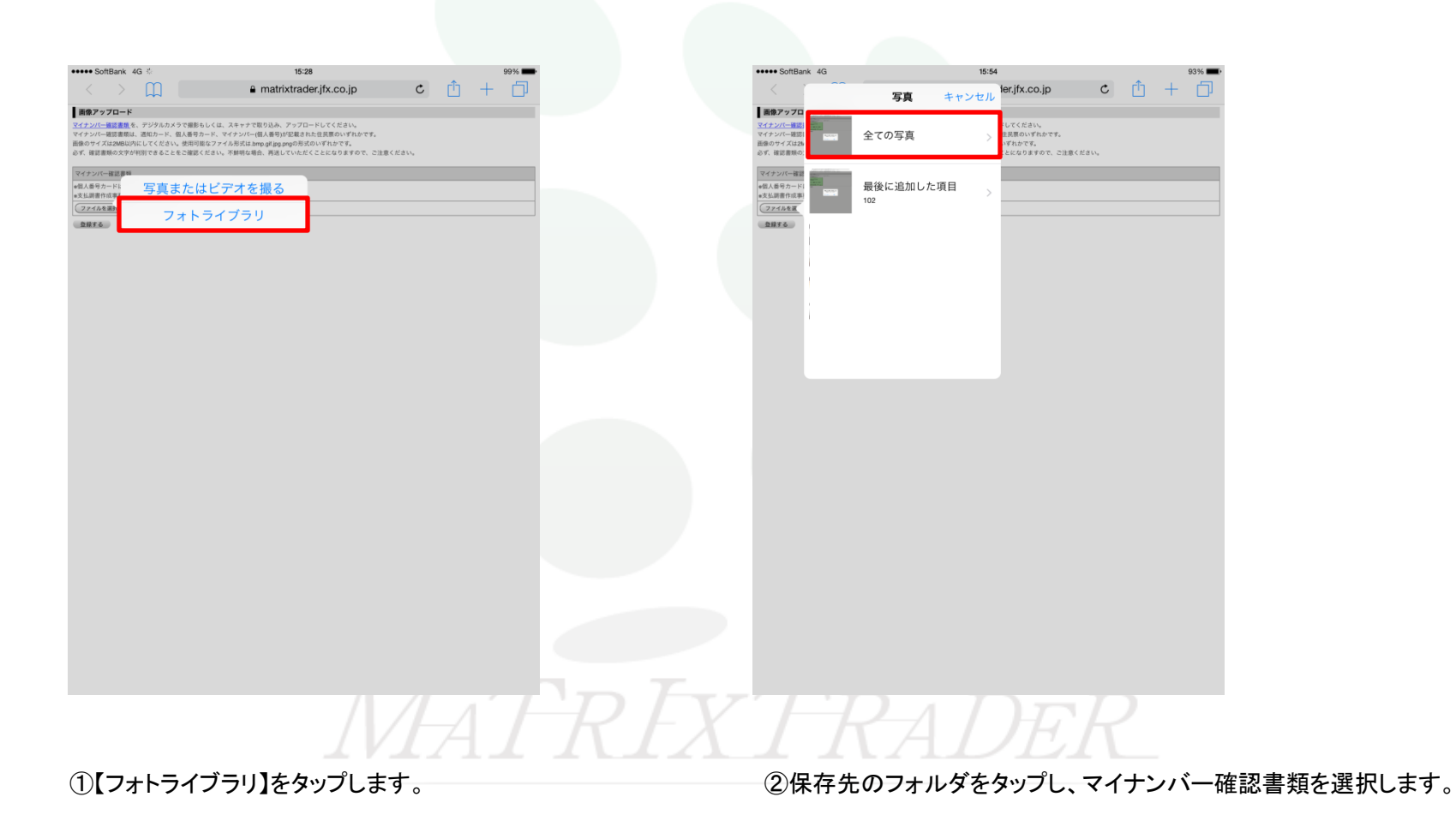

## MATRIX TRADER for iPad

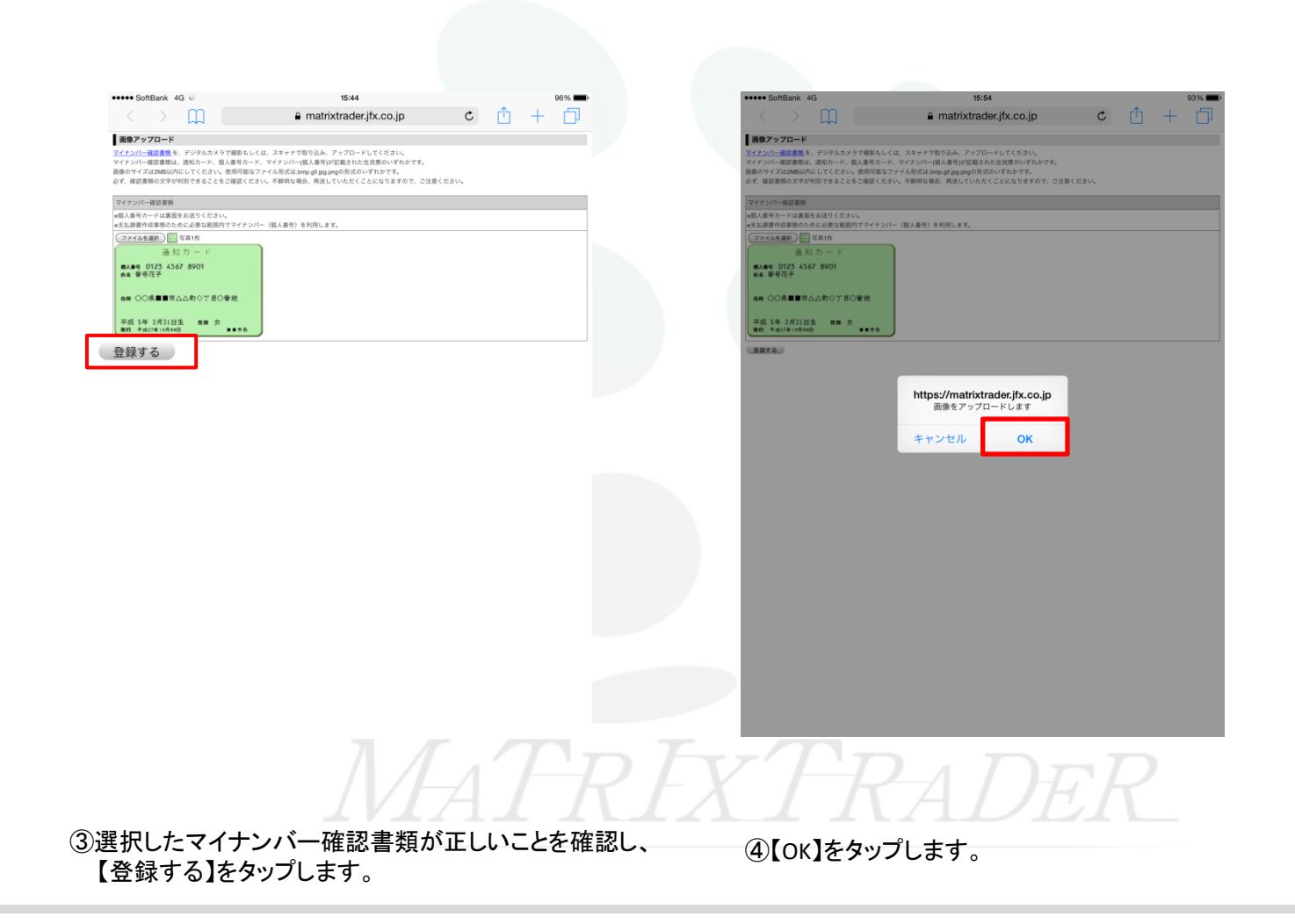

▶

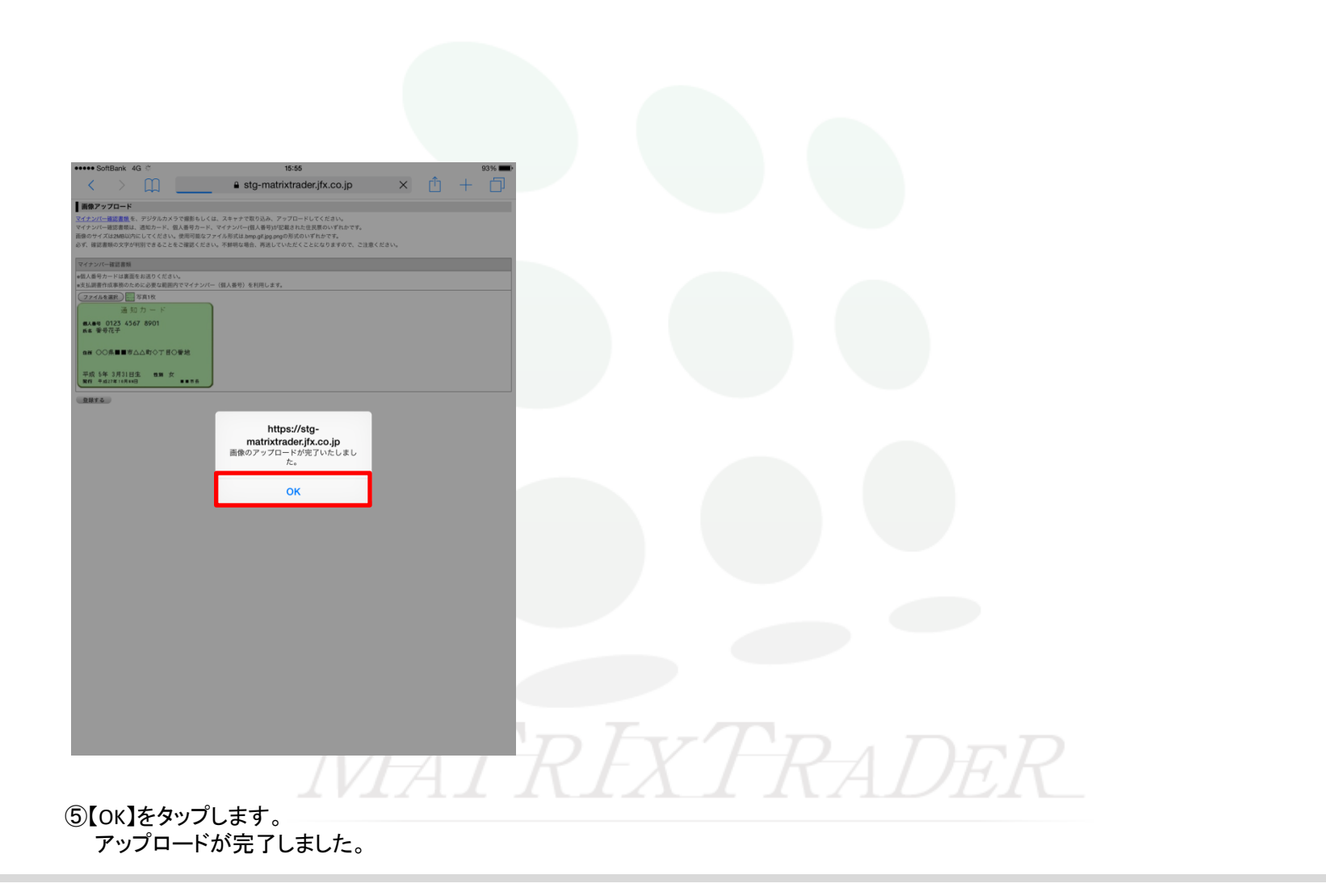

▶